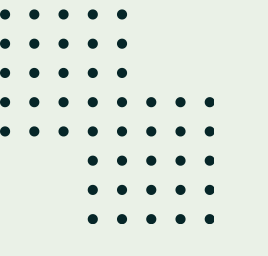

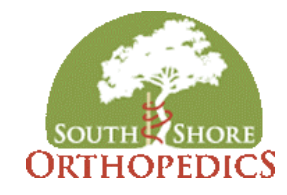

# Welcome to Exa

# Your new X-ray portal

Register now!

## **Exa Benefits**

**Convenient access** 

**View images** 

No more burning CD's

781-337-5555

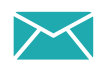

info@southshoreorthopedics.com

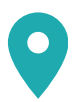

2 Pond Park Suite 102 Hingham MA 02043 360 Brockton Ave. Suite 101 Abington MA 02351

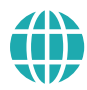

www.south shore orthopedics.com

### To self-register for our new X-ray portal on your MOBILE DEVICE, simply follow the steps below:

1

To begin, scan the QR code below or go to https://bit.ly/3Rrvol6

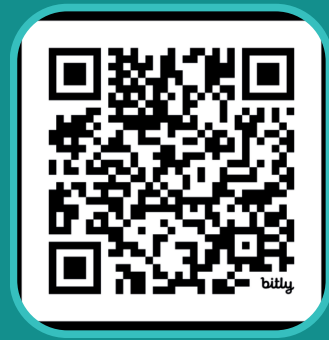

Please note you will need an email address to use this portal.

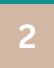

At portal site, unlock screen by clicking lock icon and the create password screen appears.

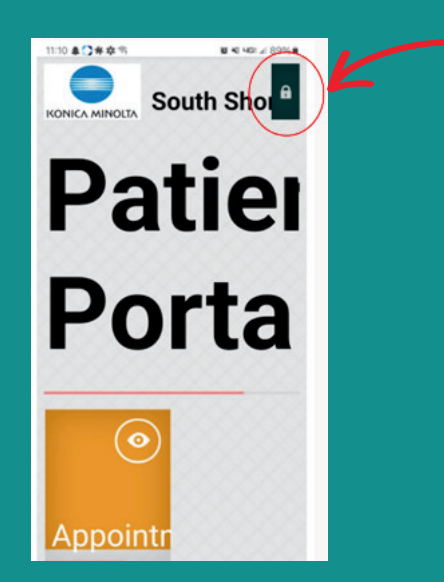

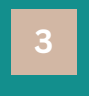

On the Create New Password page, type a password and select CREATE. This will create your account and the sign-in screen appears.

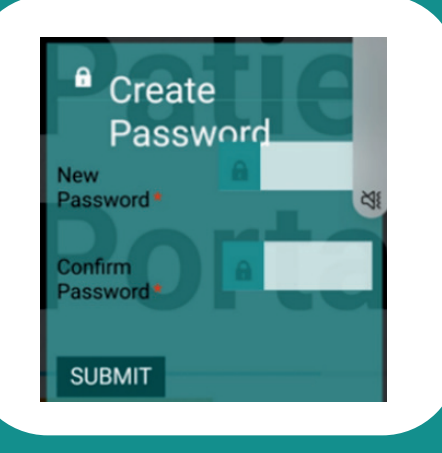

4 li (1

In the first box, type your email address (this will be your user name when you sign in)

·In the second box, type the password you just created.

•Select I Agree to the HIPAA Privacy Notice

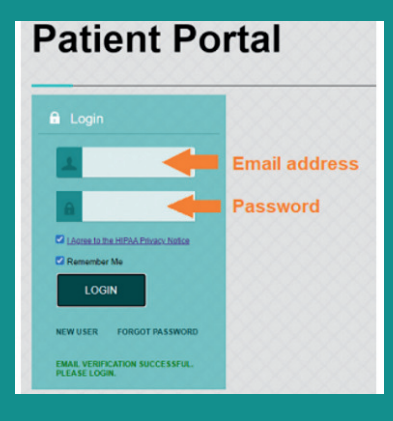

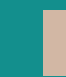

You will receive an automated email to complete your registration. Click on the link in the email to verify your email address.

6

Congrats! You are now registered and can view X-ray images and edit your profile. To view, click on Past Appointments to see listed X-rays.

Still have questions? Please visit our website, email info@southshoreorthopedics.com, or call 781-337-5555 for assistance.

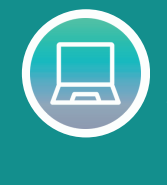

If you prefer to register on your computer, please email us with your Exa Access Request to info@southshoreorthopedics.com or call our office to speak with a team member.